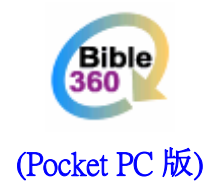

# 使用手册 (电子书应用篇)

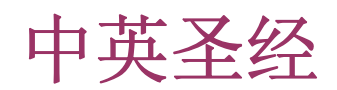

# 对应产品

此手册对应本系列以下之电子书: 1. 中英圣经

# 使用方法

#### 基本

#### 硬体按钮

- 中:转换控制中的视窗
- 上: 向上卷动一页或一行
- 下: 向下卷动一页或一行
- 左: 跳到上一章
- 右: 跳到下一章

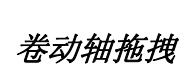

控制上下卷动

#### 控制列

显示主视窗和副视窗所在的经节 跳到上一书卷或下一书卷

# 工具列

书签工具 开启参考资料 经文和注释转换

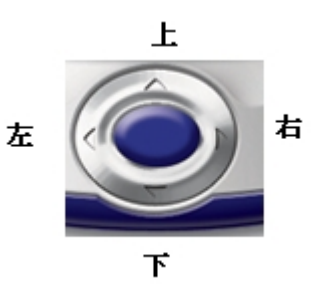

#### 改变主视窗与副视窗的比例

首先,把笔按在主视窗与副视窗之间的分割线上。 若把笔向上移动,分割线便会向上移。 若把笔向下移动,分割线便会向下移。 完成后便把笔提起。

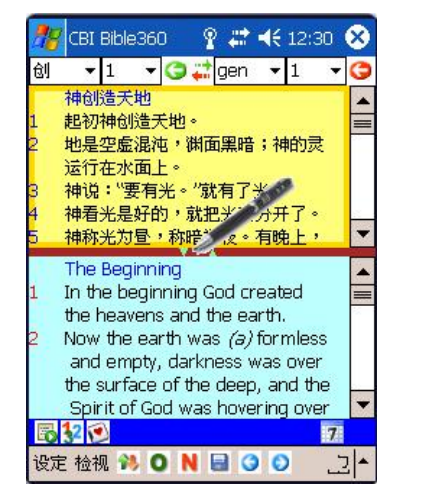

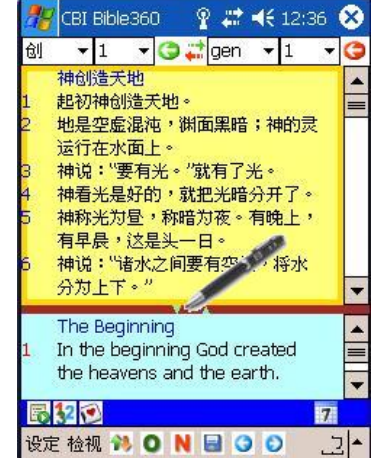

进阶

#### 萤光笔

在画面使用萤光笔以强化效果,并且萤光笔的颜色是可以更改

适用范围: 圣经经文

首先,把笔按在需要加萤光笔效果的第一个字元上,然后向后移动。注意:若所按时间太长 而没有移动,选项列便会弹出。

把笔移动至需要加萤光笔效果的最后一个字元上,然后把笔提起,跟着选项列便会弹出。

最后,从选项列上选择"萤光笔"。完成后,效果会显示在被选取的文字上。

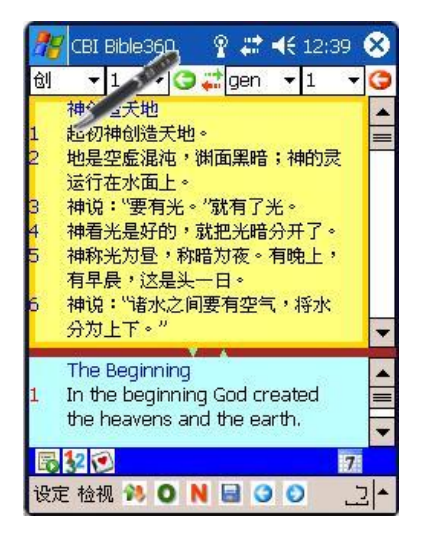

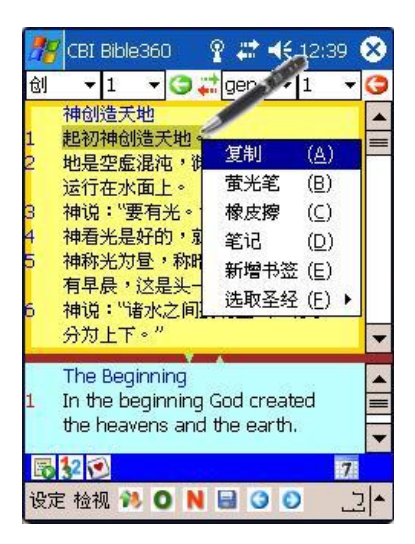

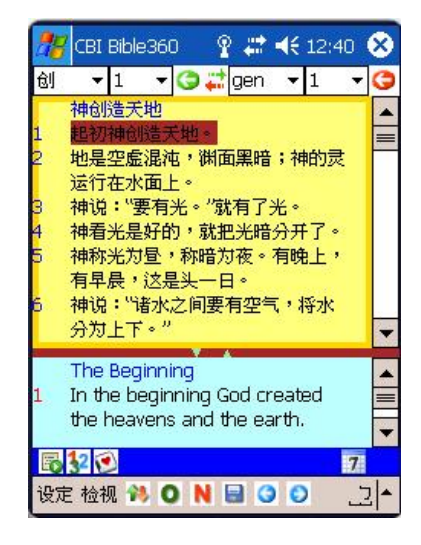

#### 橡皮擦

用橡皮擦把萤光笔效果擦去

适用范围: 圣经经文

首先,把笔按在需要移除萤光笔效果的第一个字元上,然后向后移动。

注意: 若所按的时间太长而没有移动,选项列会弹出。

把笔移动至需要移除萤光笔效果的最后一个字元上,然后把笔提起,跟着选项列便会弹出。

最后,从选项列上选择"橡皮擦"。完成后,萤光笔效果会从被选取的文字中移除。

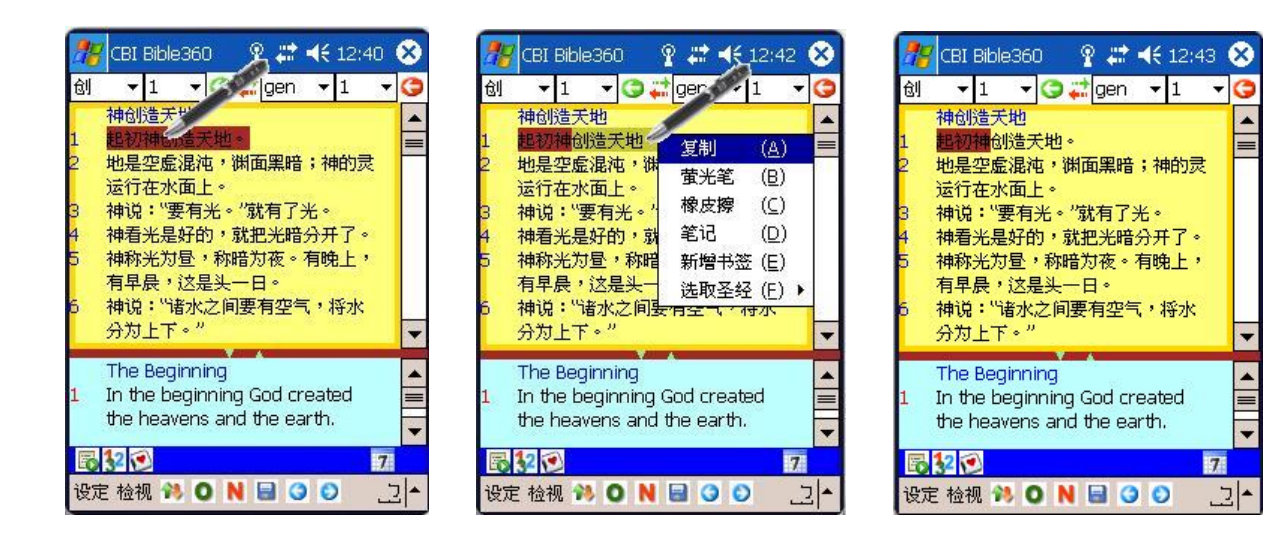

#### 复制

把被选取的文字储存在剪贴簿上

适用范围: 圣经经文、注释

首先,把笔按在需要被复制的第一个字元上,然后向后移动。注意:若所按时间太长而没有 移动,选项列会弹出。

把笔移动至需要被复制的最后一个字元上,然后把笔提起,跟着选项列便会弹出。

最后,从选项列上选择"复制"便完成。

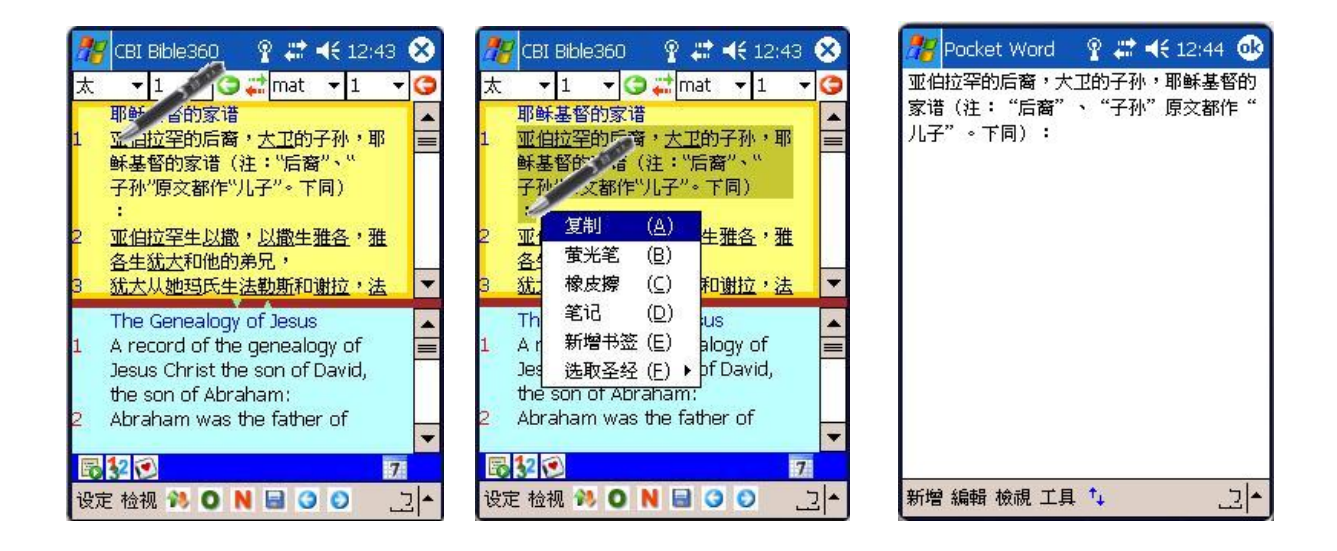

#### 书签

书签可以记录书卷章节的位置,帮助快速跳到已记录的经文。

适用范围: 圣经经文

添加一个书签

若果没有经文被选取,添加一个书签便会以第一行的书卷章节为参照。并且选项列上只有"笔记"和"增加书签"两项。跟着在选项列上选择"新增书签"后,经节的右边会显示书签颜色(参考「阅读器操作篇」的设定)。

若果有经文被选取,添加一个书签便会以被选取经文的书卷章节为参照。并且选项列上除了 有"笔记"和"增加书签"两项外,还有"萤光笔"等选项。跟着在选项列上选择"新增书签"后,经 节的右边会显示书签颜色(参考「阅读器操作篇」的设定)。

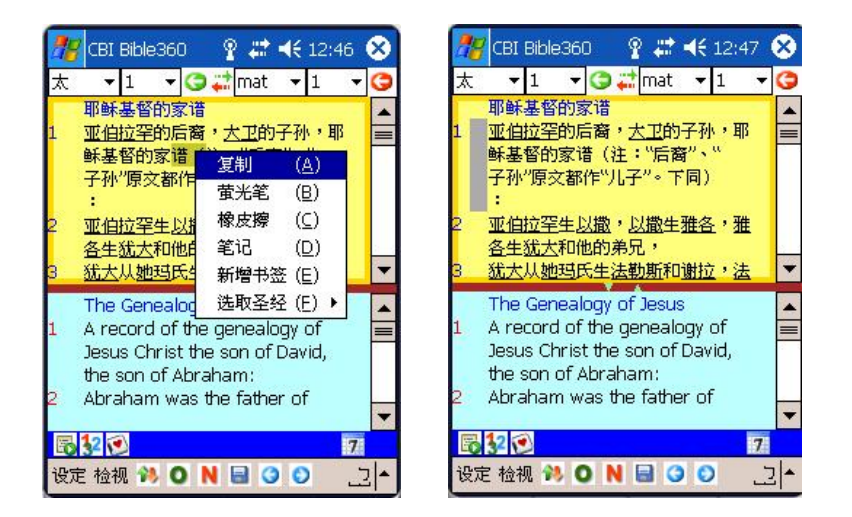

#### 删除一个书签

若果被选取的书卷章节已加有书签,当把笔按在画面上直至选项列显示,当中会有"删除书签" 一项。跟着在选项列上选择"删除书签"后,相关的书签会从被选取的书卷章节上移除。

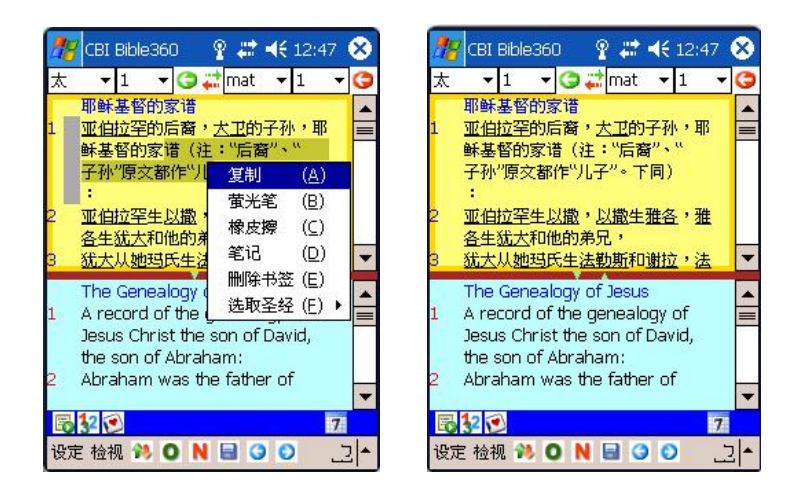

#### 移到书签章节

按下工具列上的"开启书签列表"图示,书签列表便会显示在副视窗,点选其中的一项书签, 便会立即跳至对应的经文。

| 🎊 CBI Bible360 💿 💡 🗱 📢 12:48 (                                                                                                    | 8                                                      |
|----------------------------------------------------------------------------------------------------|--------------------------------------------------------|
| 帖后 🔹 1 🔹 😋 🗱 2the 👻 1 💌                                                                                                    | G                                                      |
| <ul> <li>的神看你们配得过所蒙的召,又用<br/>大能成就你们一切所羡慕的良善和<br/>一切因信心所做的工夫;</li> <li>叫我们主耶稣的名在你们身上得荣<br/>耀,你们也在他身上得荣耀,都照<br/>着我们的神并主耶稣基督的恩。</li> </ul> | <ul> <li>▲</li> <li>■</li> <li>■</li> <li>■</li> </ul> |
| 书签列表<br>马太福音 1:1<br>帖撒罗尼迦后书 1:11                                                                                                    |                                                        |
| 移除全部         移除         记录           副 2 2         7                                                                                    |                                                        |
| 设定 检视 🎋 💿 N 🗟 🌖 💽 📑                                                                                                    | -                                                      |

#### 笔记

将个人记事附在经节上成为笔记。

#### 适用范围: 圣经经文

#### 添加一个笔记

若果没有经文被选取,添加一个书签便会以第一行的书卷章节为参照。并且选项列上只有"笔记"和"增加书签"两项。若果有经文被选取,添加一个书签便会以被选取经文的书卷章节为参照。并且选项列上除了有"笔记"和"增加书签"两项外,还有"萤光笔"等选项。跟着在选项列上选择"笔记"后,在副视窗中会显示相关笔记。

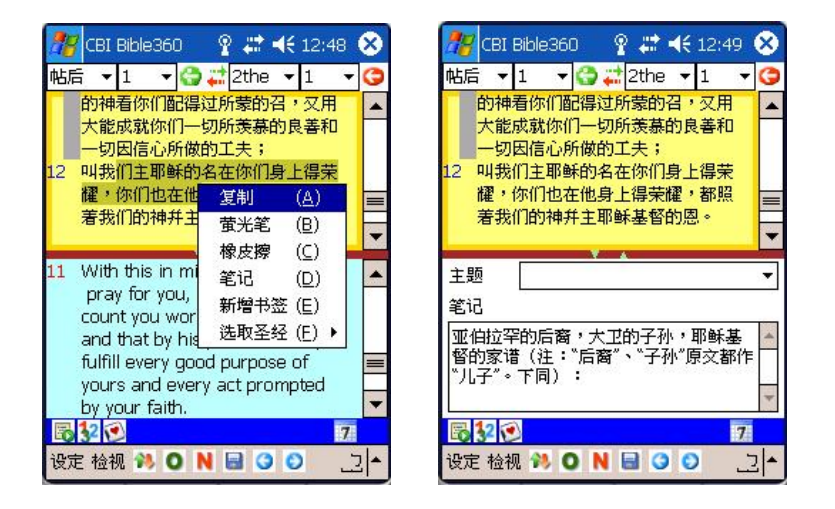

#### 删除一个笔记

在笔记视窗内把笔按下直至选项列显示,选择"移除"。

| 🥂 CBI Bible360 🛛 💡                                                            | #‡ ◄<                                | 12:50                                                                    | 8                   |
|-------------------------------------------------------------------------------|--------------------------------------|--------------------------------------------------------------------------|---------------------|
| 帖后 🔻 1 📑 😋 🚅                                                                  | 2the 🔻                               | 1 •                                                                      | 9                   |
| 的神看你们配得过所<br>大能成就你们一切所<br>一切因信心所做的工<br>12 叫我们主耶稣的名在<br>耀,你们也在他身上<br>著我们的神并主耶稣 | 蒙的召,<br>羡慕的良<br>你们身」<br>得荣耀,<br>基督的恩 | ·<br>又用<br>:<br>:<br>:<br>:<br>:<br>:<br>:<br>:<br>:<br>:<br>:<br>:<br>: |                     |
| 主题                                                                            |                                      |                                                                          | <ul><li>▼</li></ul> |
| 笔记                                                                            |                                      |                                                                          |                     |
| 亚伯拉罕的后裔,大卫的<br>督的家谱(注:"后裔"                                                    | 为子孙,<br>"子孙"则                        | 耶稣基<br>京文都们                                                              | =                   |
| *儿子″∘下同):                                                                     | 贴上<br>关闭                             | ( <u>A)</u><br>(B)                                                       | -                   |
|                                                                               | 2 61-2                               | ( <u></u> )                                                              |                     |
| 632 😒                                                                         | 储存                                   | © 1                                                                      |                     |

## 笔记管理

设定 --> 笔记管理

• 汇入

将文件资料汇入至笔记当中。相关文件必须附合特定格式。汇入的资料包 括经文和笔记内容,并且会以主视窗的圣经版本为参照。

| 🎊 笔记管                     | 理                      | Ŷ                            | #          | €         | 12:5      | 51   | • |
|---------------------------|------------------------|------------------------------|------------|-----------|-----------|------|---|
| 笔记                        | [帖后 1]                 | :12]]                        | 亚伯捷        | 立罕        | 的后        | 裔    | • |
| 主题                        | view                   |                              |            |           |           |      | • |
| 笔记内容                      | [                      | 帖撒                           | 罗尼         | 加后        | 书 1       | .:12 | 2 |
| 亚伯拉罕的家谱<br>督的家谱<br>作"儿子"。 | 的后裔,:<br>(注:"后<br>○下同) | 大卫的<br>滴着 <sup>",</sup><br>: | 約子∄<br>、"子 | 小,<br>孙"J | 耶稣<br>東交都 | 遙    | * |
| 汇入                        | 汇出                     |                              |            |           |           | - 53 | - |
| 更新                        | 移除                     |                              | 关闭         | ]         |           |      |   |
|                           |                        |                              |            |           |           |      |   |
|                           |                        |                              |            |           |           | A    | • |

格式参考:

| <notes></notes>                                                                                                    |
|----------------------------------------------------------------------------------------------------|
| <item></item>                                                                                                    |
| <br><br> |
| <content>起初 神创造天地。地是空虚混沌,渊面黑暗; 神的灵运行在水面上。神说: "要有光。"就有了光。神</content>                                                                                                    |
| 看光是好的,就把光暗分开了。 神称光为昼,称暗为夜。有晚上,有早晨,这是头一日。 神说:"诸水之间要有空                                                                                                    |
| 气,将水分为上下。"                                                                                                    |
|                                                                                                    |
| <item></item>                                                                                                    |
| <br><br> |
| <content>耶稣基督的启示,就是 神赐给他,叫他将必要快成的事指示他的众仆人。他就差遣使者晓谕他的仆人约</content>                                                                                                    |
| 翰。 约翰便将 神的道和耶稣基督的见证,凡自己所看见的都证明出来。 念这书上预言的和那些听见又遵守其中所                                                                                                    |
| 记载的,都是有福的,因为日期近了。                                                                                                    |
|                                                                                                    |
|                                                                                                    |

汇出

将已被选择的笔记汇出。若汇出相同的档案名称,新的笔记会加在旧的笔记之后。

更新

更新已被选择的笔记。

移除

移除已被选择的笔记。

取消

取消笔记管理,并且离开。

## 主题

应用在笔记上以作分类。

适用范围: 笔记

设定 --> 主题管理

• 主题列表

列出已储存的主题。

- 主题
   现在被选择或输入的主题。
- 更新
   更新主题。
- 移除
   移除已被选择的主题。
- 新增
   新增主题。
- 取消
   取消主题管理,并且离开。
- 经文

列出与被选择的主题有关的笔记(书卷经文)。

| 🎢 主题管理 🛛 🦞 🗱 📢 12:53 🐽                                             | 🏄 笔记管理 🦷 🦞 🗮 📢 12:51 🐽                                 |
|--------------------------------------------------------------------|--------------------------------------------------------|
| 主题列表                                                               | 笔记 [帖后 1:12]亚伯拉罕的后裔 ▼                                  |
| view                                                               | 主题 view ▼                                              |
|                                                                    | 笔记内容 帖撒罗尼迦后书 1:12                                      |
| 主题     View       更新     移除     新增     取消       经交     N間     N112 | 亚伯拉罕的后裔,大卫的子孙,耶稣基<br>督的家谱(注:"后裔"、"子孙"原文都<br>作"儿子"。下同): |
|                                                                    | 汇入 汇出                                                  |
|                                                                    | 更新 移除 关闭                                               |
| <br>▲                                                              | <b>^</b>  ك                                            |

# 双视窗显示

主视窗与副视窗可以显示相同或不同的圣经版本,亦可以同步或非同步显示。

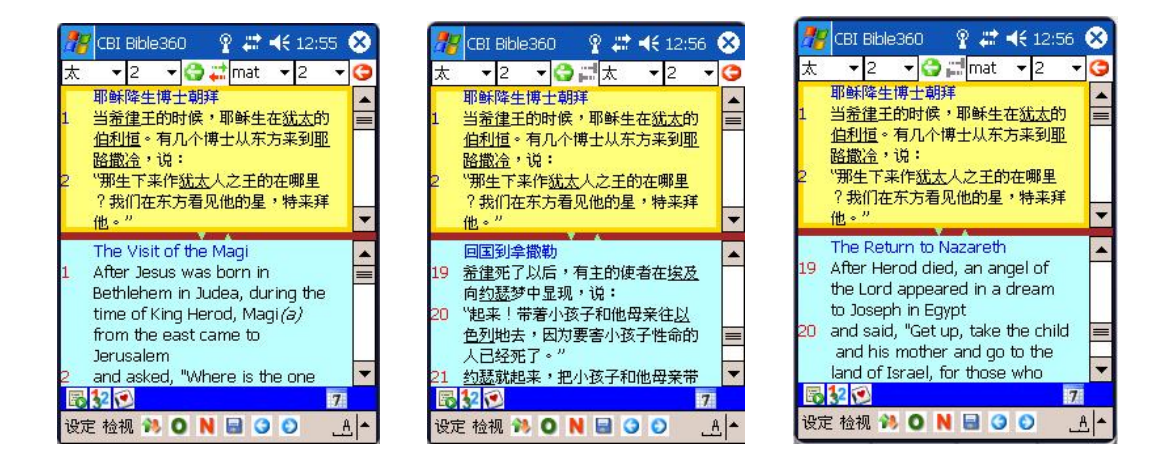

另外,有些版本是有注脚的(如:NIV),可以按下工具列中"注释"按钮去显示。

| 38             | CB                                                            | I Bił                                            | ole360                                                                            | ) 💡                                                                                                    | -                                                                               | <b>4</b> € 04                                                 | :57                        | 8   |
|----------------|---------------------------------------------------------------|--------------------------------------------------|-----------------------------------------------------------------------------------|----------------------------------------------------------------------------------------------------|---------------------------------------------------------------------------------|---------------------------------------------------------------|----------------------------|-----|
| mak            | ( )                                                           | - 1                                              | •                                                                                 | <b>0</b> 🗄                                                                                                    |                                                                                 |                                                               |                            |     |
| 23             | Jus                                                           | st th                                            | en a                                                                              | man in                                                                                                    | their                                                                           |                                                               |                            |     |
| 24<br>25<br>26 | syr<br>ar<br>"W<br>of<br>des<br>the<br>"Be<br>Co<br>Th<br>vio | hago<br>hat<br>Naz<br>stro<br>Ho<br>e ev<br>lent | igue<br>do yo<br>areth<br>y us?<br>ly On<br>iet!" s<br>out o<br>il spir<br>ly and | who waspirit c<br>ou wan<br>? Have<br>? Have<br>I know<br>e of Go<br>said Je<br>f him!"<br>rit shoo<br>d came | as po<br>ried o<br>t with<br>y who<br>od!"<br>sus s<br>sus s<br>ok the<br>out ( | ssesse<br>out;<br>come<br>you a<br>ternly.<br>e man<br>of him | ed by<br>esus<br>to<br>are |     |
| (e)<br>26      | 1:2<br>an(                                                    | 3 Gr<br>1 27                                     | eek <i>i</i>                                                                      | inclear                                                                                                    | n; als                                                                          | o in ve                                                       | arses                      | 5   |
|                | 12                                                            |                                                  | 0                                                                                 |                                                                                                    | _                                                                               |                                                               | 7                          |     |
| 设定             | 目档                                                            | 视                                                | ** 0                                                                              | N                                                                                                    | 3 0                                                                             | O                                                             | <br>-                      | 3 ▲ |

# 单手控制

在圣经和注释开启中的视窗,主视窗或副视窗其中之一会被黄色边包围着,即表示此为硬体 按钮正在控制的视窗,可以用上下按钮作上下卷动。按中间的按钮便会转换为控制另一视窗。

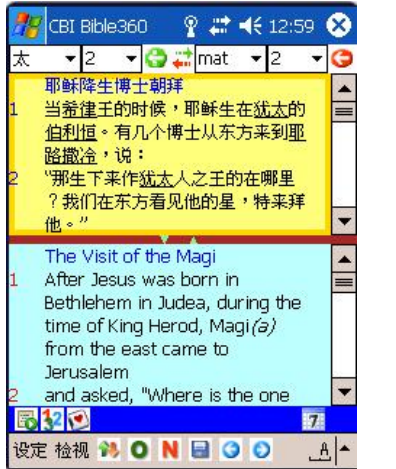

| 太 | + 2 + 😋 📬 mat + 2 +                                                                              | G |
|---|--------------------------------------------------------------------------------------------------|---|
| 1 | 耶稣降生博士朝拜<br>当希律王的时候,耶稣生在 <u>犹太的</u><br><u>伯利恒。有几个博士从东方来到耶</u>                                    |   |
| 2 | <u>路跟冷</u> ,说:<br>"那生下来作 <u>犹太</u> 人之王的在哪里<br>?我们在东方看见他的星,特来拜<br>他。"                             |   |
|   | The Visit of the Magi                                                                            |   |
| 1 | After Jesus was born in<br>Bethlehem in Judea, during the<br>time of King Herod, Magi <i>(a)</i> |   |
|   | nom die east came w                                                                              |   |

#### 读经计划

\* 圣经版本按已安装及注册的产品而决定

设定 --> 附加功能 --> 读经计划 或 在工具列上按下"读经计划"按钮

#### 跳到计划中的经文:

在"内容"页中选择年月日,系统就会显示日数和经文范围。跟着按下"开启"按钮就会跳 到相关经文。完成阅读后,去到读经计划中"内容"页剔选"己阅读"选择,画面会显示确 认,按下"是"便完成此日的读经。

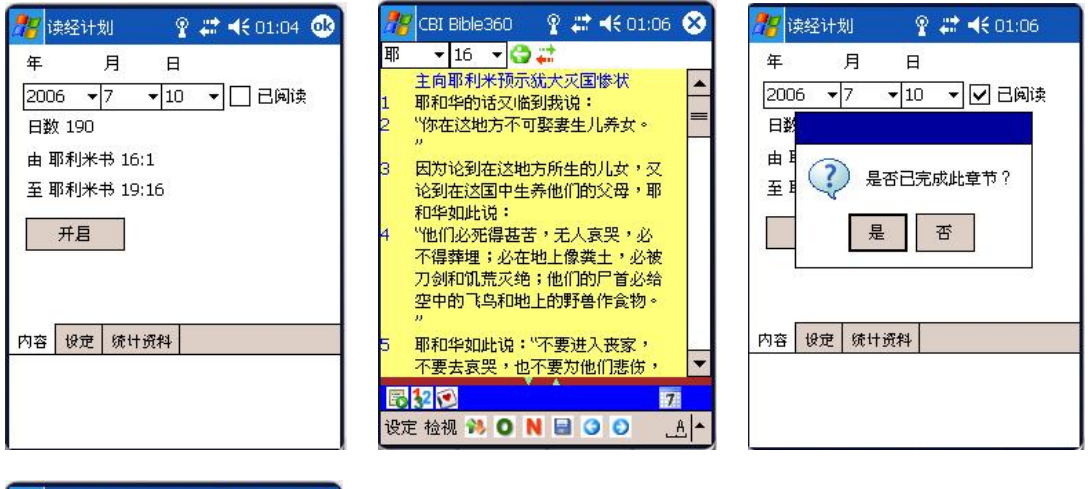

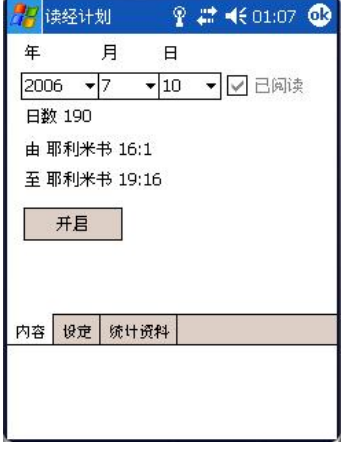

另外,可以从"统计资料"中了解进度。

| 🎢 读经计划 🛛 🦞 🗮 📢 01:07 🕻 | D |
|------------------------|---|
| <u>总数(日):298</u>       |   |
| 未完成:297 [99.66%]       |   |
| 达标:1 [0.33%]           |   |
| 过期:0[0%]               |   |
| 预先:0 [0%]              |   |
|                        |   |
| 内容 设定 统计资料             |   |
|                        |   |
|                        |   |

建立读经计划:

先选择读经计划内之"设定"页,然后按下"建立"按钮。 跟着,剔选每星期的计划日、开始日期和完成日期。

| 🎊 读经计划 💦 🦞 🗮 📢 01:00 🐽 | 🎢 读经计划 🛛 🦞 🗮 📢 01:00 📀 | 🎢 读经计划 🛛 🦞 🗱 📢 01:01 🐽 |
|------------------------|------------------------|------------------------|
| 年月日                    | 每星期                    | 每星期                    |
| 2006 🔻 7 🔸 10 🔻 🗌 已阅读  | 一二三四五六日                | 一二三四五六日                |
| 此日没有读经计划               |                        |                        |
|                        | 〒幅日期・2006 ▼/ ▼1 ▼      | 井娟日期: 2006 ▼1 ▼1 ▼     |
| 开启                     | 2000 (7 ) (1 )<br>建立   | 元成日朔・2006 ▼12 ▼31 ▼    |
|                        | <b>开启</b> 储存           | 开启储存                   |
| 内容 设定 统计资料             | 内容 设定 统计资料             | 内容 设定 统计资料             |
|                        |                        |                        |
|                        |                        |                        |

完成设定后按下"储存"按钮,画面会出现确认视窗,确认后便会到选择经文范围。

| 🏄 读经计划 💡 🗱 📢 01:01                                      | 🎢 经交选择                          | Ŷ ₹      | <b>* </b> €€ | 01:02 🐽 | 🎊 经交选择                          |         | <b>?</b> # | <b>:: ⊣</b> € ( | 01:03 🐽 |
|---------------------------------------------------------|---------------------------------|----------|--------------|---------|---------------------------------|---------|------------|-----------------|---------|
| 毎星期                                                     | 创世记 1:1                         | 最大[31    | .]           | 确定      | 启示录 22:21                       | <u></u> | 最大[2:      | L]              | 确定      |
| 一 二 三 四 五 六 日<br>ビー・・・・・・・・・・・・・・・・・・・・・・・・・・・・・・・・・・・・ | 创世记<br>出埃及记<br>利未记              | ▲<br>= 7 | 8            | 9       | 提多书<br>腓利门书<br>希伯来书             |         | 7          | 8               | 9       |
| 完 是否要建立新的读经计划?                                          | 民数记申命记                          | 4        | 5            | 6       | 雅各书<br>彼得前书<br>彼得后书             |         | 4          | 5               | 6       |
| 是否                                                      | 30 中亚 记<br>士师记<br>路得记<br>概母耳记 - | 1        | 2            | з       | 100時月7日<br>約翰一书<br>約翰二书<br>約翰三书 |         | 1          | 2               | з       |
| 开启储存                                                    | 撒母耳记下列王纪上                       | • <-     | 0            | :       | 30-3-17<br>犹大书<br>启示录           | =<br>•  | <-         | 0               | :       |
| 内容 设定 统计资料                                              | 由至                              |          |              |         | 由至                              |         |            |                 |         |
|                                                         |                                 |          |              |         |                                 |         |            |                 |         |
|                                                         |                                 |          |              |         |                                 |         |            |                 |         |

完成选择后,按下"确定"按钮,跟着输入档案名称。 完成后新的读经计画便会被选用。

| 🎊 读经i                     | 计划 💡 📰 📢 01:03  | 🎢 读经计划 💦 🦞 🗮 📢 01:04 🐠                                                                                                 | 🏂 读经计划 💦 🦞 👯 01:04 🐽                                               |
|---------------------------|-----------------|----------------------------------------------------------------------------------------------------|--------------------------------------------------------------------|
| 另存新檔                      |                 | 毎星期                                                                                                    | 年月日                                                                |
| 名稱:<br>資料夾:<br>類型:<br>位置: | BS2006<br>無     | <ul> <li>一二三四五六日</li> <li>✓ ✓ ✓ ✓ ✓ ✓</li> <li>开始日期: 2006 ▼1 ▼1 ▼</li> <li>完成日期: 2006 ▼12 ▼31 ▼</li> <li>建立</li> </ul> | 2006 ▼7 ▼10 ▼ □ 已阅读<br>日数 190<br>由 耶利米书 16:1<br>至 耶利米书 19:16<br>开启 |
|                           | <br>^\ <u>۸</u> | 内容 设定 统计资料                                                                                                    | 内容 设定 统计资料                                                         |

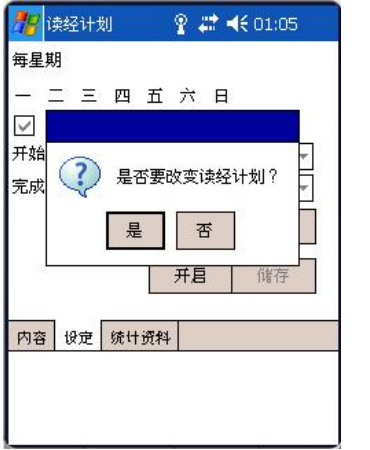

| 資料夾: | 所有資料    | 科夾           | ▼ 取消    |
|------|---------|--------------|---------|
| 類型:  | Reading | g Plan *.bsx |         |
| 名稱 ▲ |         | 資料夾          | 日期      |
| BS20 | 06      |              | 7/10 上午 |
|      |         |              |         |
|      |         |              |         |
|      |         |              |         |
|      |         |              |         |
|      |         |              |         |

# 其他圣经版本

Bible360(Pocket PC 版)系列将会陆续推出不同的圣经版本可供选购,安装后可与现时版本整 合在一个阅读器内操作。

此外,只要到我们的网站(<u>http://www.bible360.net</u>)把产品注册后,就可以免费下载额外的 免费圣经版本。详情请留意网站的消息。

额外的免费圣经版本例子<sup>1</sup>: KJV

1有关增减额外的免费圣经版本以网上公布为准, 恕不另行通知。

# 工作人员名单

出版及发行:汉语圣经协会有限公司

策划统筹:曾伟成

程式: 黄志豪

校对: 高超舜